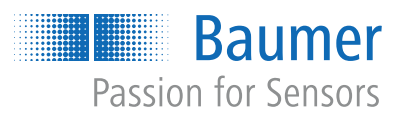

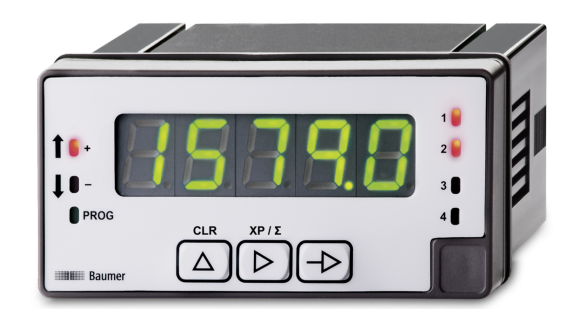

# **Operating Manual**

NE1218 Multifunction display

**EN-US** 

| 1 | Abou   | out this document                                 |    |  |
|---|--------|---------------------------------------------------|----|--|
|   | 1.1    | Purpose and scope of application                  | 4  |  |
|   | 1.2    | Applicable documents                              | 4  |  |
|   | 1.3    | Labels in this manual                             | 4  |  |
|   | 1.4    | Warnings in this manual                           | 5  |  |
| ~ | •      |                                                   | -  |  |
| 2 | Gene   | ral functionality                                 | 6  |  |
| 3 | Mour   | ting the multifunction display                    | 7  |  |
| 4 | Conn   | nnecting the multifunction display to electricity |    |  |
|   | 4.1    | Connection examples                               | 10 |  |
| 5 | Interf | aces                                              | 11 |  |
|   | 5.1    | LED indicator                                     | 11 |  |
| 6 | Opera  | ating functions                                   | 13 |  |
|   | 6.1    | Configuration of inputs and count mode            | 13 |  |
|   |        | 6.1.1 Operating mode pulse counter                | 14 |  |
|   |        | 6.1.2 Operating mode hour counter                 | 14 |  |
|   |        | 6.1.3 Operating mode frequency meter              | 15 |  |
|   |        | 6.1.4 Operating mode tachometer                   | 15 |  |
|   | 6.2    | Configuration of the display                      | 19 |  |
|   |        | 6.2.1 Used as pulse counter                       | 20 |  |
|   |        | 6.2.2 Used as hour counter                        | 22 |  |
|   |        | 6.2.3 Used as frequency meter                     | 22 |  |
|   |        | 6.2.4 Used as tachometer                          | 23 |  |
|   |        | 6.2.5 Colors and display settings                 | 24 |  |
|   | 6.3    | Configuration of the limits                       | 25 |  |
|   |        | 6.3.1 Operation mode pulse counter/ hour counter  | 25 |  |
|   |        | 6.3.2 Operating mode frequency meter / tachometer | 29 |  |
|   | 6.4    | Configuration of the analog output                | 33 |  |
|   | 6.5    | Control input configuration                       | 34 |  |
|   | 6.6    | Protect programming level via code                | 36 |  |

# List of illustrations

| III. 1 | Block diagram of the configuration modules    | 12 |
|--------|-----------------------------------------------|----|
| III. 2 | Duty cycle modulation (Duty Cycle)            | 18 |
| III. 3 | Limit value outputs - Time delay              | 30 |
| III. 4 | Limit value outputs - asymmetrical hysteresis | 30 |

# 1 About this document

# 1.1 Purpose and scope of application

This document enables safe and efficient sensor parameterization using various interfaces. The manual describes the available functions to support installation and software use via the interfaces.

The illustrations are examples only. Deviations are at the discretion of Baumer at all times. The manual is a supplementary document to the existing product documentation.

# 1.2 Applicable documents

- Available for download at <u>www.baumer.com</u>:
  - Data sheet
  - Functional and interface description
  - EU Declaration of Conformity
- Attached to product:
  - Quickstart
  - General information sheet (11042373)

### 1.3 Labels in this manual

| Identifier     | Usage                                        | Example                                                   |
|----------------|----------------------------------------------|-----------------------------------------------------------|
| Dialog element | Indicates dialog elements.                   | Click the <b>OK</b> button.                               |
| Unique name    | Indicates the names of products, files, etc. | <i>Internet Explorer</i> is not supported in any version. |
| Code           | Indicates entries.                           | Enter the following IP address: 192.168.0.250             |

# 1.4 Warnings in this manual

Warnings draw attention to potential personal injury or material damage. The warnings in this manual indicate different hazard levels:

| Symbol   | Warning term | Explanation                                                                                                    |
|----------|--------------|----------------------------------------------------------------------------------------------------|
|          | DANGER       | Indicates an imminent potential danger with high risk of death or serious personal injury if not being avoided. |
| <b>_</b> | WARNING      | Indicates potential danger with medium risk of death or (serious) personal injury if not being avoided.         |
|          | CAUTION      | Indicates a danger with low risk, which could lead to light or medium injury if not avoided.                    |
|          | NOTE         | Indicates a warning of material damage.                                                                         |
| -`ᢕ́-    | INFO         | Indicates practical information and tips that enable optimal use of the devices.                                |

# 2 General functionality

The multifunction display is intended for visualizing, monitoring, control and calculation of measured values in industrial applications.

- For universal counting inputs
- For tachometer and frequency
- Display range can be linearized
- Three control inputs, programmable
- Display of stabilization filter
- LED display, 5-digit, 3 colors, programmable
- Min, Max function
- DIN housing 96 x 48 mm

# 3 Mounting the multifunction display

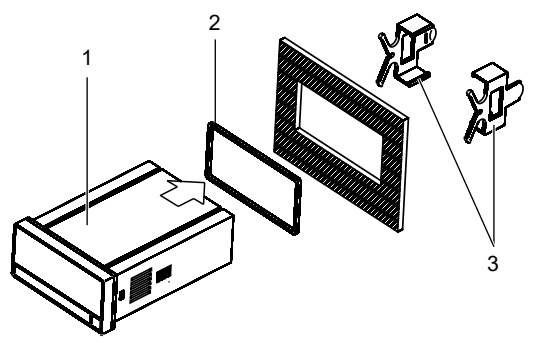

Instruction:

- a) Prepare the cut-out according to the dimensions.
- b) Push device (1) with seal (2) into the cut-out.
- c) Secure the device from behind using the clamping frame (3).
- d) Perform the electrical connection.

#### 4

# Connecting the multifunction display to electricity

### Instruction:

a) Make sure the device is disconnected from power supply and not live.

b) Connect the device according to the pin assignment.

#### Pin assignment (at rear)

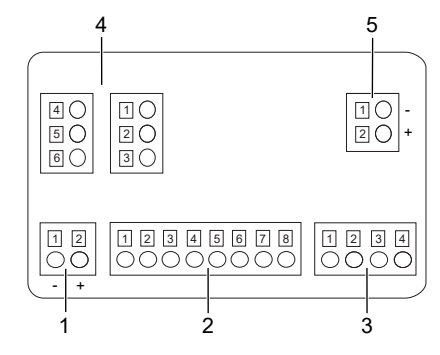

#### Operating voltage (1)

| Pin | VAC     | VDC |
|-----|---------|-----|
| 1   | Phase   | -   |
| 2   | Neutral | +   |

#### Input signal (2)

| Pin |                      |
|-----|----------------------|
| 1   | n.c.                 |
| 2   | Sensor supply +20V   |
| 3   | Sensor supply +8.2V  |
| 4   | Sensor supply- / IN- |
| 5   | Track B +            |
| 6   | Track A +            |
| 7   | n.c.                 |
| 8   | Input 10-300 VAC     |

#### Control input (3)

| Pin |        |  |
|-----|--------|--|
| 1   | Common |  |
| 2   | IN1    |  |
| 3   | IN2    |  |
| 4   | IN3    |  |

# Relay outputs (4), optional

| Pin                          | Two relays                                                                                              |   |
|------------------------------|----------------------------------------------------------------------------------------------------|---|
| 1                            | normally closed 1                                                                                       |   |
| 2                            | Inverter 1                                                                                              |   |
| 3                            | normally open 1                                                                                         | 1 |
| 4                            | normally closed 2                                                                                       |   |
| 5                            | Inverter 2                                                                                              |   |
| 6                            | normally open 2                                                                                         | 1 |
|                              |                                                                                                    |   |
| Pin                          | Four relays                                                                                             |   |
| <b>Pin</b><br>1              | Four relays<br>normally closed 1                                                                        |   |
| <b>Pin</b><br>1<br>2         | Four relays<br>normally closed 1<br>normally closed 2                                                   |   |
| Pin<br>1<br>2<br>3           | Four relays<br>normally closed 1<br>normally closed 2<br>normally closed 3                              |   |
| Pin<br>1<br>2<br>3<br>4      | Four relays<br>normally closed 1<br>normally closed 2<br>normally closed 3<br>normally closed 4         |   |
| Pin<br>1<br>2<br>3<br>4<br>5 | Four relays<br>normally closed 1<br>normally closed 2<br>normally closed 3<br>normally closed 4<br>n.c. |   |

#### Analog output (5), optional

| Pin |                    |
|-----|--------------------|
| 1   | (-) 420 mA / 010 V |
| 2   | (+) 420 mA / 010 V |

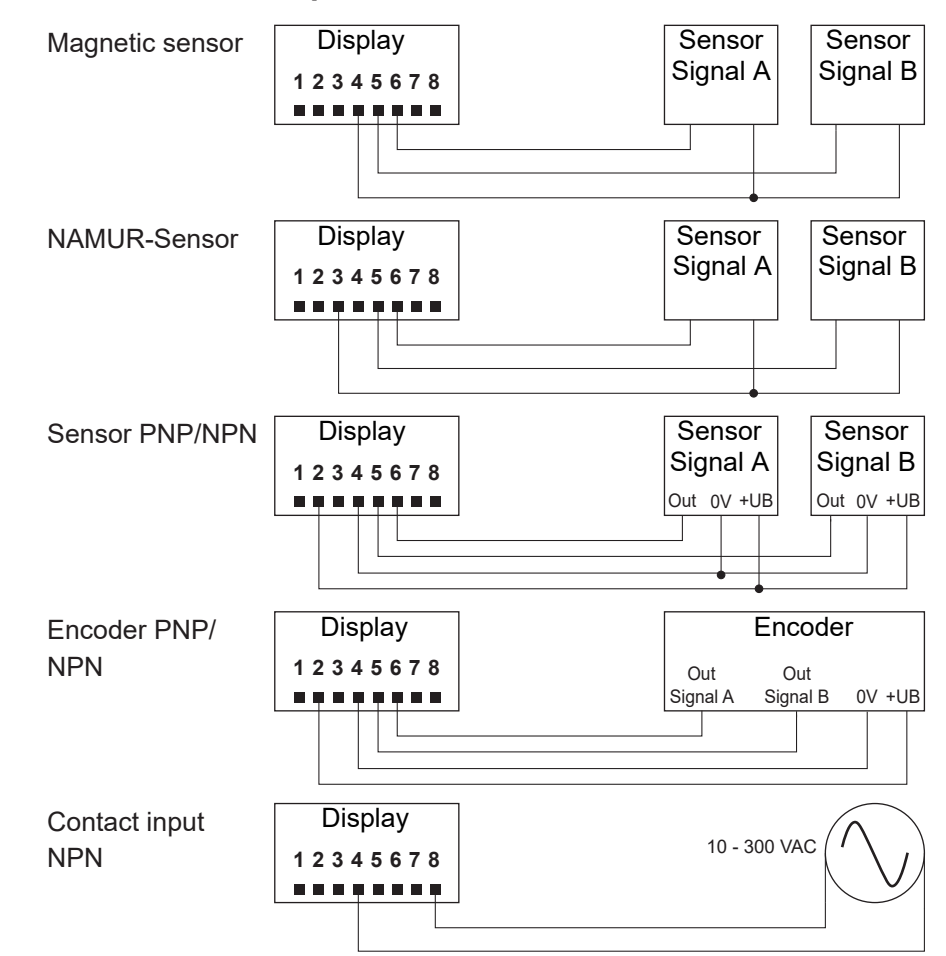

# 4.1 Connection examples

# 5 Interfaces

This section describes the interfaces via which you can communicate with the device.

All functions can be set directly on the device via the display and the membrane buttons.

#### 5.1 LED indicator

The device's LED display makes it easy to operate and monitor measured values.

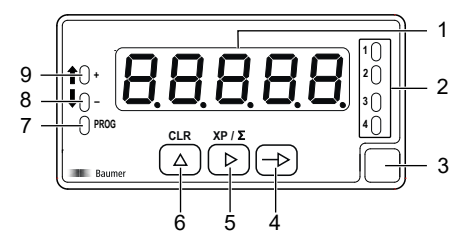

After power on the device is in RUN mode. The current value (actual value) is displayed.

Mode **PROG** enables the entire device configuration.

|     |             | Function                                       | in mode                         |
|-----|-------------|------------------------------------------------|---------------------------------|
| No. | Designation | RUN                                            | PROG                            |
| 1   | Display     | 5-digit LED display                            |                                 |
| 2   | LED 1 to 4  | Output 1 4 active                              |                                 |
| 3   | Label       | Position for unit sticker                      |                                 |
| 4   | Button 🗪    | Call mode <b>PROG</b>                          | Programming line selection      |
| 5   | Button 🕨    | Display as totalizer and time/<br>hour counter | Digit/Function selection        |
| 6   | Button (    | Reset                                          | Incrementing the selected digit |
| 7   | LED PROG    |                                                | Programming mode active         |
| 8   | LED -       | Counter -                                      |                                 |
|     |             | Tachometer direction -                         |                                 |
| 9   | LED +       | Counter +                                      |                                 |
|     |             | Tachometer direction +                         |                                 |

#### Mode PROG (programming mode)

The programming mode allows the entire configuration of the multifunctional display. It comprises several modules:

- Input signal configuration
- Configuration of the display
- Limit value output configuration
- Analog output configuration
- Control input configuration

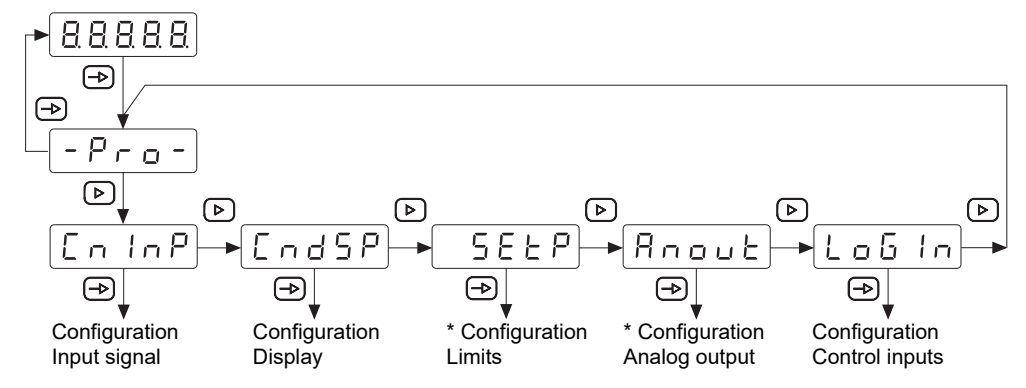

III. 1: Block diagram of the configuration modules

\* As an option, according to product variant (see data sheet)

#### Programming procedure

#### Instruction:

- a) Press to have  $\boxed{-\rho_{ro}}$  appear on the display as initial view of the programming level.
- b) Select the required configuration module with button **b**. The individual modules provide short descriptions. (CnInP, CndSP, etc.).
- c) Confirm selected module with ⊕ and start parameterization of the desired functions using buttons ⊕, ▶ and △. Having confirmed the final parameter, <sup>-p</sup>/<sub>-</sub>, appears again on the display. Press button ⊕ to select another configuration module or to exit the programming level.

#### Result:

✓ [5EorE] appears briefly on the display and parameterization is being saved.

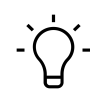

# NOTICE

Access to programming can be blocked at programming level. The various programming lines can then only be visualized but not changed. When entering the programming level,  $\boxed{dRER}$  then appears instead of  $\boxed{-P_{ro}-}$ .

# 6 Operating functions

# 6.1 Configuration of inputs and count mode

This function is used to configure the input signal.

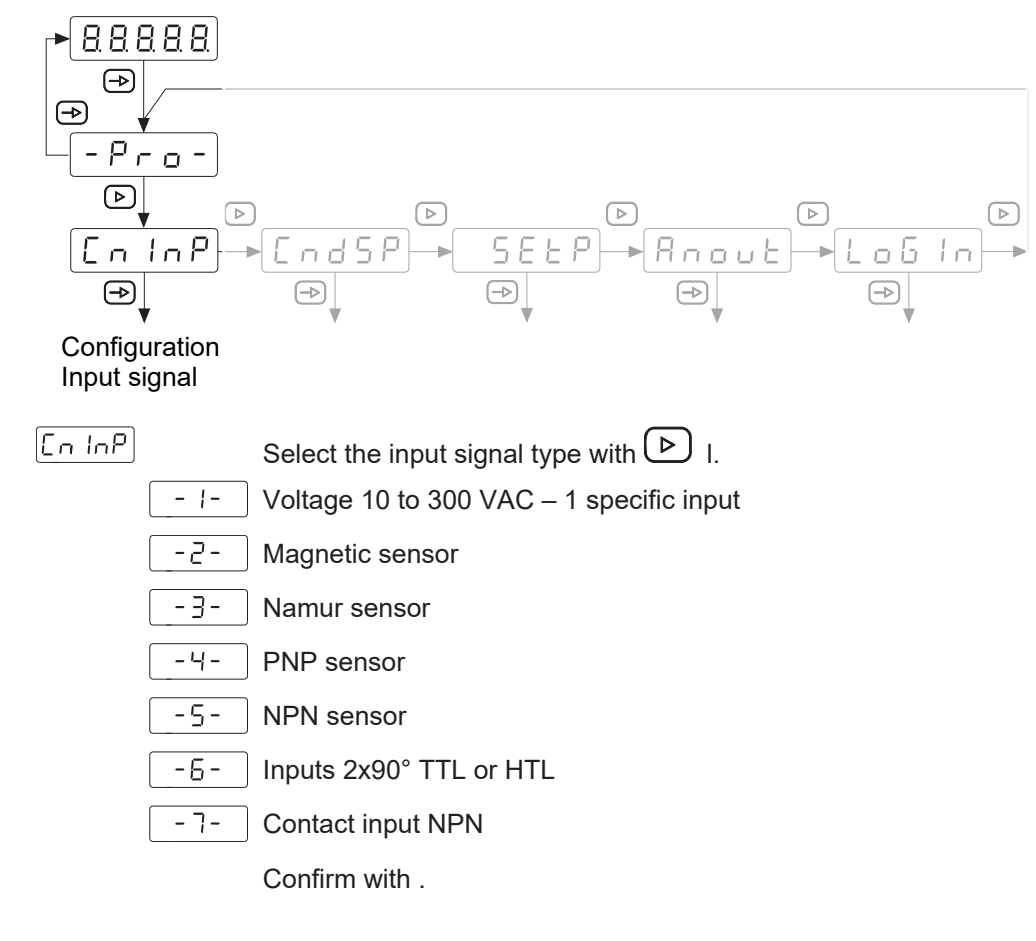

#### **Operating mode**

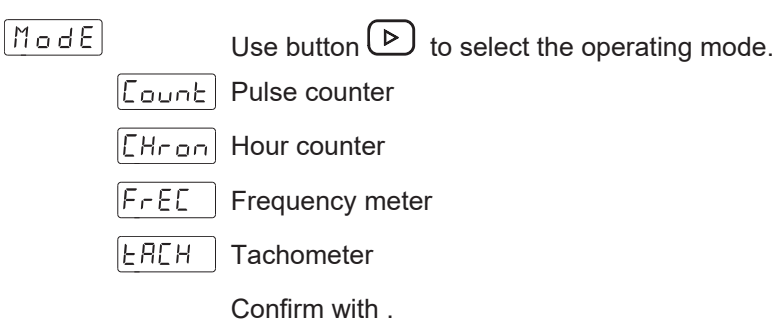

# Baumer

#### 6.1.1 Operating mode pulse counter

| Lount | Use button $$ to select the count mode. |
|-------|-----------------------------------------|
| ШР    | Adding                                  |
| do    | Subtracting                             |
| UPdo  | Adding / subtracting                    |
|       | Confirm with 🕞 .                        |

### Counting method [UP] or [do]

Use button b to select the counting direction.

| In R  | Track A: Count input            |
|-------|---------------------------------|
| In Ab | Track A: Count input            |
|       | Track B : Stop input if enabled |
|       | Confirm with 🗪 .                |

# Count mode [UPdo]

Use button b to select the counting direction.

| IndEP | 2 tracks A - B |  |
|-------|----------------|--|
|       |                |  |

 dLrEE
 Count input A + counting direction B

PHRSE Track A 90° B

| Confirm | with | (-D) |  |
|---------|------|------|--|

#### 6.1.2 Operating mode hour counter

Use button b to select the operating mode. Counting while track A is active

In R Counting while track A is active

| In Hb Counting operation is started via track A and stopped via track B |
|-------------------------------------------------------------------------|
|-------------------------------------------------------------------------|

Track A and B edge-triggered

| Confirm | with | (→) | ) |
|---------|------|-----|---|
|---------|------|-----|---|

Use button  $\triangleright$  to select the presentation on the display.

| Нг | 99999 | hours |
|----|-------|-------|
|----|-------|-------|

비미지 999 hours 59 minutes

R55 999 minutes 99 seconds

00 I-5 999.99 seconds

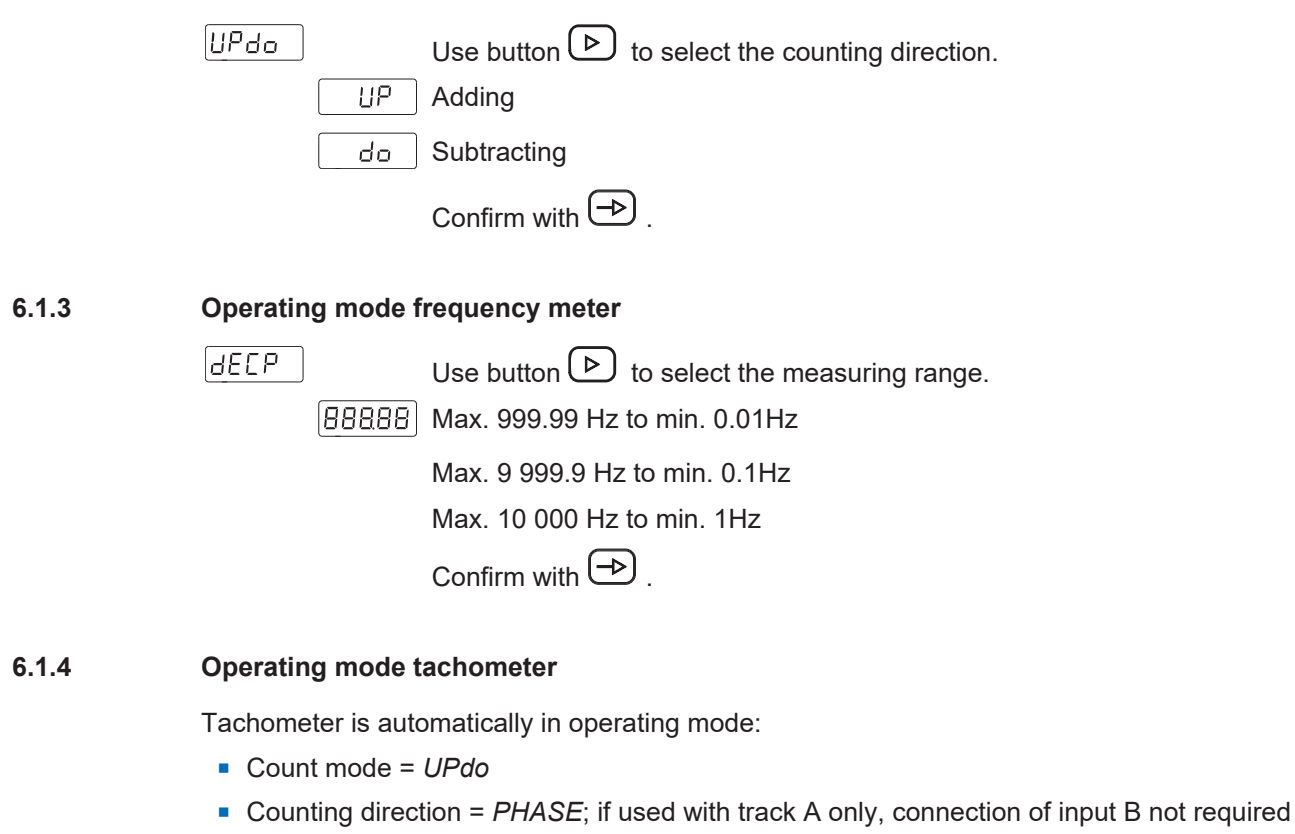

| FULH       | Use button (b) to select the operating mode. |
|------------|----------------------------------------------|
| _ с РП     | Angular speed [revolutions per minute]       |
| <u>-85</u> | Speed ratio                                  |
| dUE 4      | Duty cycle - PWM function                    |
|            | Confirm with $$ .                            |

The content of the following programming lines depends on the programmed display mode.

#### Angular speed

Display of speed, linear speed or cadence.

- PN

Number of pulses per unit displayed

|   | PPrConfigurable from 1 to 99999 for speed display in rpm or m/min, cadence in<br>strokes/min.0000 I                                                                     |
|---|----------------------------------------------------------------------------------------------------|
| - | dELP       Decimal digits         BBBBB       Use button ▷       to select the position of the decimal point (number of decimal digits).         Confirm with ➡       . |

Value *PPr* corresponds to the number of pulses generated per display unit: revolutions, meters, etc. as required.

*Example*: Displaying the rotation speed of a shaft connected to an encoder that delivers 500 pulses/revolution. The display unit revolutions per minute means total of pulses per display unit = 500.

#### Speed ratio

Programming of the display range that establishes the relationship between displayed values and input frequency.

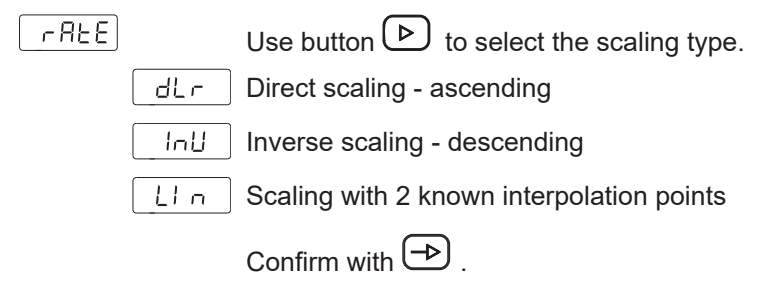

#### **Direct scaling**

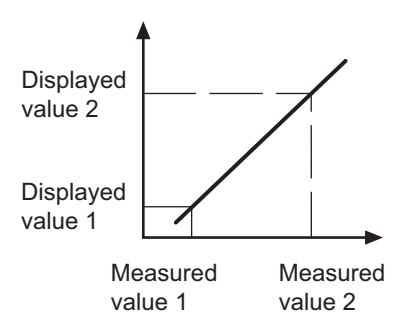

The display value increases with the input frequency, e.g. to display an hourly production rate.

#### Inverse scaling

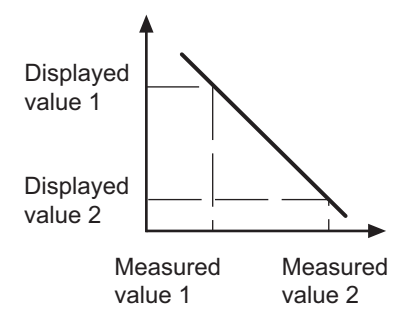

The values displayed decrease with the input frequency, e.g. to show throughput time in a cooking tunnel.

In these 2 modes, the display range is passing the point input frequency = 0 Hz.

#### Scaling [dLr] or [InU]

| InP    | Programmable from 1 to 9999                                                                                              |
|--------|----------------------------------------------------------------------------------------------------|
| 0000 1 |                                                                                                    |
| 00000  | Decimal point of input frequency value                                                                                   |
|        | Decimal point position in the previously programmed input frequency.                                                     |
| d 5 P  | Displayed value                                                                                                    |
| 00000  | The value entered here will be displayed upon the input signal reaching the measured value. Ranging from -19999 to 19999 |
| 0000.0 | Decimal point in the displayed value                                                                                     |
|        | Decimal point position for the previously programmed display value.                                                      |

#### Example of direct scaling:

To be displayed is production output per hour of a punching press producing 2 parts with every stroke. An encoder generating 500 pulses per revolution is attached to the handwheel of the press.

At nominal speed, the press completes 1 stroke per second:

- 1 stroke of the press would generate 500 imp/sec.
- At this speed, the hourly output is 2 (pieces) x 3600 (sec) = 7200 pieces/hour

Programming:

- Display range = Direct
- InP = 500
- dSP = 7200

Example of inverse scaling:

To be displayed is the baking time in the oven. An encoder with 50 pulses per revolution is attached to the drive wheel of the conveyor.

At nominal speed, the cycle time through the oven is 75 s at a wheel speed of 300 rpm. The pulse input frequency is 300 / 60 = 5 rpm and  $5 \times 50$  pulses = 250 pulses per second.

Programming:

- Display range = inverse
- [InP] = 250
- [dSP] = 75

#### Scaling with 2 known interpolation points

2 interpolation points define the display range to establish a proportional relationship between the input signal value and the displayed value.

| LIn |                                                                                                    |
|-----|----------------------------------------------------------------------------------------------------|
|     | InP I Value 1st input frequency value                                                                                     |
|     | Programmable from 0 to 99999                                                                                              |
|     | Decimal point InP1                                                                                                    |
|     | Decimal point position for InP1                                                                                           |
|     | d5P I Display value for the first measured value                                                                          |
|     | The value entered here will be displayed upon the input signal reaching the first measured value. Ranging from 0 to 99999 |
|     | Decimal point                                                                                                    |
|     | Positioning decimal point, applies to dSP1 and dSP2.                                                                      |
|     | In P2 Value 2nd input frequency value                                                                                     |
|     | Programmable from 0 to 99999                                                                                              |
|     | d5P2 Display value for the second measured value                                                                          |
|     | The value entered here will be displayed upon the input signal reaching th second measured value. Ranging from 0 to 99999 |

#### **Duty cycle - PWM function**

Display range configuration to establish the relationship between the displayed values and the PWM duty cycle time.

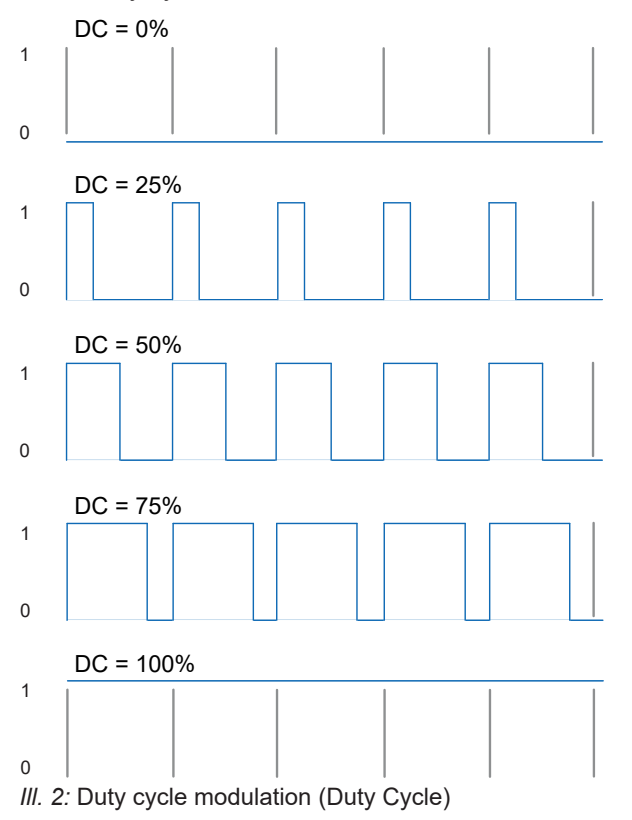

3UE4 InP | Value 1. duty cycle Programmable from 0 to 100.0% d5P | Display value for the first measured value The value entered here will be displayed once the input signal is reaching 00000 the first duty cycle. Ranging from 0 to 99999 00000 Decimal point Positioning decimal point, applies to dSP1 and dSP2. InP2 Value 2nd duty cycle Programmable from 0 to 100.0% [00000] d5P2 Display value for the second measured value The value entered here will be displayed once the input signal is reaching [00000] the second duty cycle. Ranging from 0 to 99999 ELIN Time base of PWM function Programmable from 1 to 99 s, this time corresponds to the maximum time 10 for duty cycle measurement = 100%

### 6.2 Configuration of the display

This function is used to configure the representation of the input signal on the display.

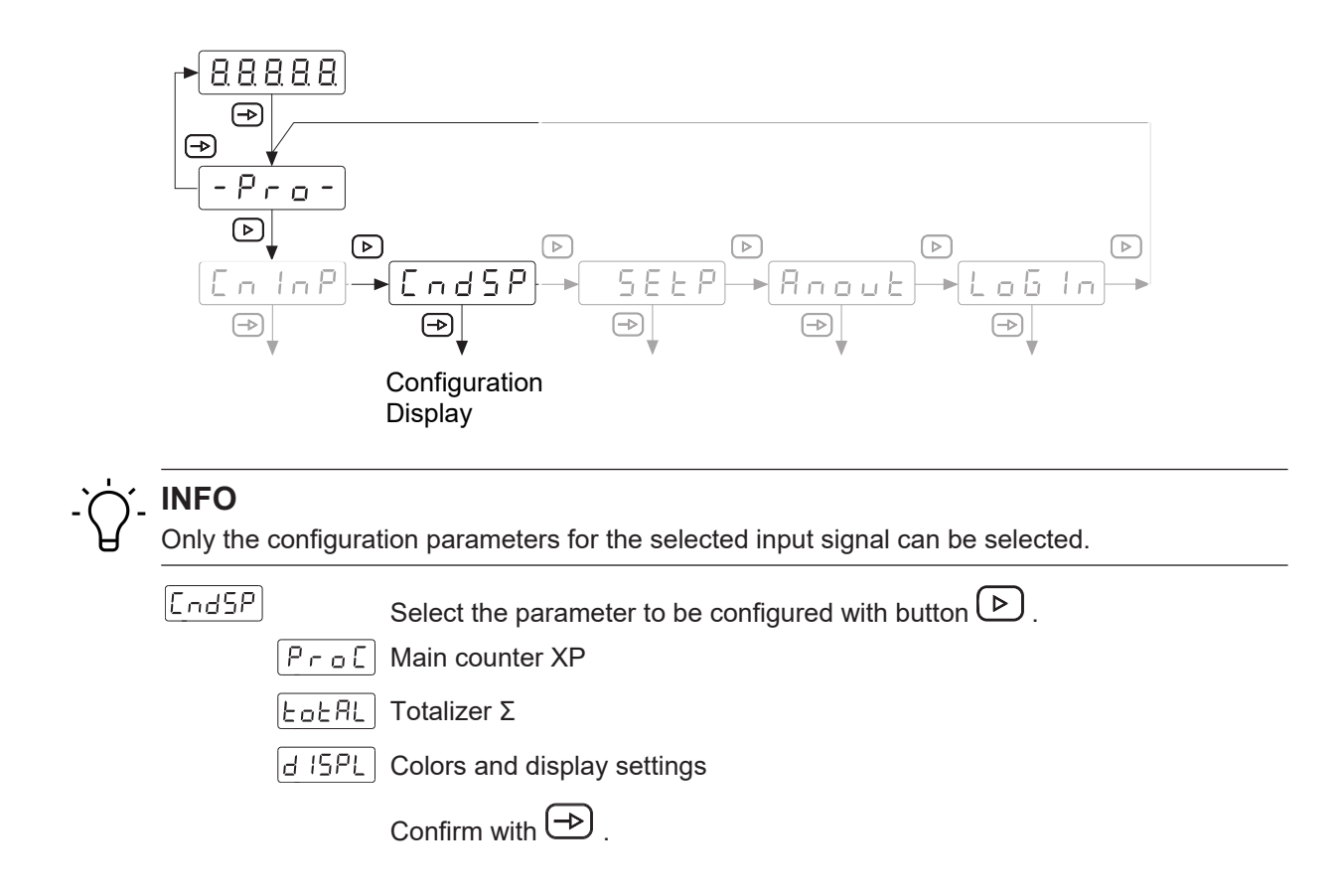

#### Main counter XP, totalizer Σ

Main counter XP can be configured for use in four operating modes:

- Pulse counter
- Hour counter
- Tachometer
- Frequency meter

The totalizer  $\Sigma$  acts as a pulse counter or operating hour counter, according to the operating mode selected for main counter XP.

Using totalizer  $\Sigma$  as a pulse counter like main counter XP, it may also act as a batch counter. In this mode, the totalizer  $\Sigma$  is incremented every time the main counter XP is reaching one of the selected limits.

*Example:* Main counter XP is to measure a cutting length and totalizer  $\Sigma$  is to count the number of parts produced.

#### 6.2.1 Used as pulse counter

| Main | lain counter XP |                                                                                      |  |
|------|-----------------|--------------------------------------------------------------------------------------|--|
| Pro  | Σ               |                                                                                      |  |
|      | аеср            | Decimal digits                                                                       |  |
|      | 88888           | Use button b to select the position of the decimal point (number of decimal digits). |  |
|      |                 | Confirm with $\bigcirc$ .                                                            |  |
| _    | oFFS            | Offset                                                                               |  |
|      | 88888           | A reset operation will reset the main counter to this value.                         |  |
|      | FALE            | Use button 🕑 to select the scaling factor.                                           |  |
|      | FNult           | Multiplying scaling factor                                                           |  |
|      | Fal U           | Dividing scaling factor                                                              |  |
|      |                 | Confirm with 🔿 .                                                                     |  |
|      | 88888           | Programmable from 00001 to 99999                                                     |  |
|      | 88888           | Use button b to select the position of the decimal point (number of decimal digits). |  |
|      |                 | Confirm with $\bigcirc$ .                                                            |  |
|      |                 |                                                                                      |  |

Example for multiplying scaling factor:

An encoder with 1000 pulses/revolution is attached to the shaft end of a spindle with 5 mm pitch. To show the displacement in 1/100 mm, the factor is calculated 500 (1/100) / 1000 = 0.500.

Dividing scaling factor example:

An encoder with 300 pulses/revolution is attached to a shaft. The number of counted revolutions is to be displayed. Factor calculation is 300 / 1 = 300.

#### Totalizer Σ

Programming of the display range that establishes the relationship between displayed values and input frequency.

| Fofar |            | Enable/disable totalizer with 🕑 .                                                    |
|-------|------------|--------------------------------------------------------------------------------------|
|       | _ <u> </u> | Totalizer disabled                                                                   |
|       | 985        | Totalizer is enabled, configuration follows in the next steps                        |
|       |            | Confirm with 🕞 .                                                                     |
|       | весь       | Decimal digits                                                                       |
|       | 88888      | Use button b to select the position of the decimal point (number of decimal digits). |
|       |            | Confirm with 🔿 .                                                                     |
|       | oFFS       | Offset                                                                               |
|       | [H8888]    | A rest operation will set the totalizer to this value.                               |
|       | L8888      | Value range -9999 9999 to +9999 9999                                                 |
|       |            | Enter the first 4 digits in [H0000] and the last 4 digits in [L0000].                |
|       |            | Use b to select + or                                                                 |
|       |            | Confirm with 🔿 .                                                                     |
|       | FACE       | Use button b to select the scaling factor.                                           |
|       | FNult      | Multiplying scaling factor                                                           |
|       | FdI U      | Dividing scaling factor                                                              |
|       |            | Confirm with 🔿 .                                                                     |
|       | 88888      | Programmable from 00001 to 99999                                                     |
|       | 88888      | Use button b to select the position of the decimal point (number of decimal digits). |
|       |            | Confirm with 🕞 .                                                                     |

| 6.2.2 | Used as hour cou          | nter                                                                                                    |
|-------|---------------------------|----------------------------------------------------------------------------------------------------|
|       | Hour counter XP           | A reset operation will set the hour counter to this value.                                                                                                    |
|       | Hour counter tota         | lizer Σ                                                                                                    |
|       | EotAL<br>no<br>yes        | Use button b to enable/disable the hour counter totalizer.<br>Hour counter totalizer disabled<br>Hour counter totalizer is enabled, configuration is in the next steps<br>Confirm with b.                                         |
|       | FFS<br>[_8888]<br>[H8888] | Offset<br>A rest operation will set the totalizer to this value.<br>Value range -9999 9999 to +9999 9999<br>Enter the first 4 digits in [H0000] and the last 4 digits in [L0000].<br>Use     to select + or<br>Confirm with     . |
| 6.2.3 | Used as frequenc          | y meter                                                                                                    |
|       | Frequency meter           | ХР                                                                                                    |
|       | FRCE<br>88888<br>88888    | Scaling factor<br>Programmable from 00001 to 99999<br>Use button (number of deci-<br>mal digits).                                                                                                    |
|       |                           | Display refresh time<br>Programmable from 0.0 to 9.9 s                                                                                                    |
|       |                           | Timeout<br>Programmable from 0.1 to 99.9 s<br>Time after which the display is set to zero if there is no pulse present at the<br>input,                                                                                           |

| 6.2.4 | Used as tachome | ter                                                                                    |
|-------|-----------------|----------------------------------------------------------------------------------------|
|       | Tachometer XP   |                                                                                        |
|       | FACE            | Scaling factor                                                                         |
|       | 88888           | Programmable from 00001 to 99999                                                       |
|       | 88888)          | Use button b to select the position of the decimal point (number of decimal digits).   |
|       |                 | Confirm with 🔿 .                                                                       |
|       |                 | Display refresh time                                                                   |
|       |                 | Programmable from 0.0 to 9.9 s                                                         |
|       |                 | Timeout                                                                                |
|       |                 | Programmable from 0.1 to 99.9 s                                                        |
|       |                 | Time after which the display is set to zero if there is no pulse present at the input, |
|       | Totalizer Σ     |                                                                                        |
|       | Foral           | Enable/disable totalizer with                                                          |
|       |                 | Totalizer disabled                                                                     |
|       | (JES)           | Totalizer is enabled, configuration follows in the next steps                          |
|       |                 | Confirm with $\implies$ .                                                              |
|       | UPdo            | Use button b to select the count mode.                                                 |
|       | IndEP           | 2 tracks A - B                                                                         |
|       | dLrEE           | Count input A + counting direction B                                                   |
|       | PHRSE           | Track A 90° B                                                                          |
|       |                 | Confirm with 🔿 .                                                                       |
|       | NodE            | Use button 🕑 to select the operating mode.                                             |
|       | - EL            | Similar to main counter XP (adding / subtracting)                                      |
|       | 865             | The count pulses are always added                                                      |
|       |                 | Confirm with 🕑 .                                                                       |
|       | dECP            | Decimal digits                                                                         |
|       | 88888           | Use button (b) to select the position of the decimal point (number of decimal digits). |
|       |                 | Confirm with 🕞 .                                                                       |

|       | <br>  88888          | Offset<br>A rest operation will set the totalizer to this value.                                                                                |
|-------|----------------------|----------------------------------------------------------------------------------------------------|
|       |                      | · · · · · · · · · · · · · · · · · · ·                                                                                                    |
|       | FACE                 | Use button 🕑 to select the scaling factor.                                                                                                    |
|       | FNult                | Multiplying scaling factor                                                                                                    |
|       | Fal U                | Dividing scaling factor                                                                                                    |
|       |                      | Confirm with 🕞 .                                                                                                    |
|       | 88888                | Programmable from 00001 to 99999                                                                                                    |
|       | 88888)               | Use button $\triangleright$ to select the position of the decimal point (number of decimal digits).                                             |
|       |                      | Confirm with 🕞 .                                                                                                    |
| 6.2.5 | Colors and displa    | y settings                                                                                                    |
|       | brlGH                | Use button 🕑 to select the display brightness.                                                                                                  |
|       | - H , -              | Higg brightness                                                                                                    |
|       | -Lo-                 | Low brightness                                                                                                    |
|       |                      | Confirm with 🕞 .                                                                                                    |
|       | Color                | Use button 🕑 to select the display color: red, green or amber.                                                                                  |
|       | AUn                  | In RUN mode                                                                                                    |
|       | ProG                 | In PROG mode                                                                                                    |
|       | Foful                | Display of totalizer Σ                                                                                                    |
|       |                      | Confirm each selection with 🕞 .                                                                                                    |
|       | ΕΓο                  | Use button 🕑 to select the display color: red, green or amber.                                                                                  |
|       | - <sub>o</sub> F F - | Function disabled                                                                                                    |
|       |                      | Function enabled                                                                                                    |
|       |                      | Programmable from 1 to 99 s                                                                                                    |
|       |                      | Having elapsed this time the display will swich off. If the display is dark, the decimal at right will be on to indicate that the device is on. |
|       |                      | A press on any button will light up the display again in the selected color.                                                                    |
|       |                      | Confirm each selection with 🗪 .                                                                                                    |

# 6.3 Configuration of the limits

This function is used to configure the limits.

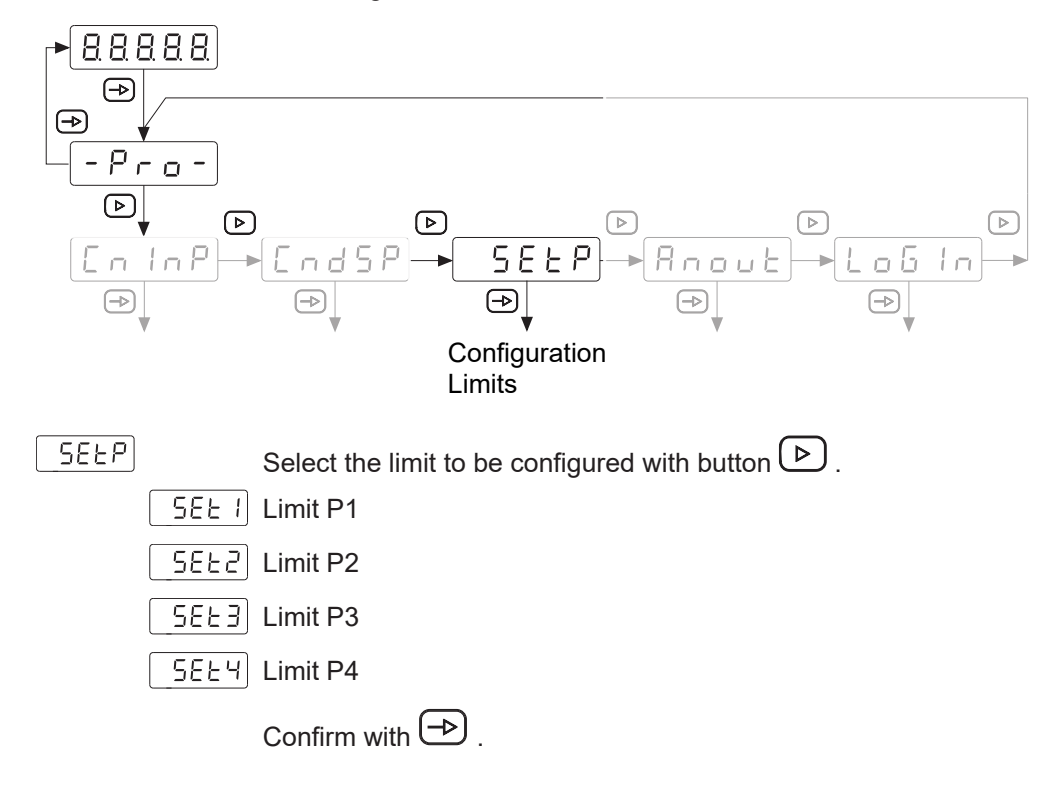

# 

If the counter features 2 relay outputs, only configuration of the corresponding submodules is enabled.

#### 6.3.1 Operation mode pulse counter/ hour counter

The device features 2 or 4 optional limits with relay outputs. These can either be assigned to main counter XP or totalizer  $\Sigma$ . The limits P1, P2, P3 and P4 are assigned to the outputs S1, S2, S3 and S4.

Both operating mode of the limits and the output switching time can be configured:

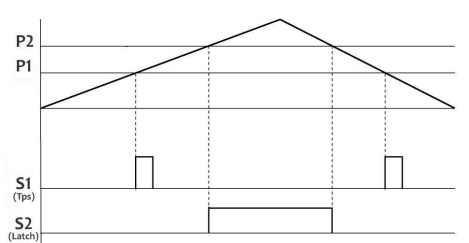

#### Step preset [IndEP] - mode 1

The output is enabled:

- upon reaching the limit in direction count up or count down and if the output switching time is programmed as wiper signal (Tps).
- if the counted value is ≥ limit and the output switching is programmed as latch signal (permanent).

#### Step preset [rESEt] - mode 2

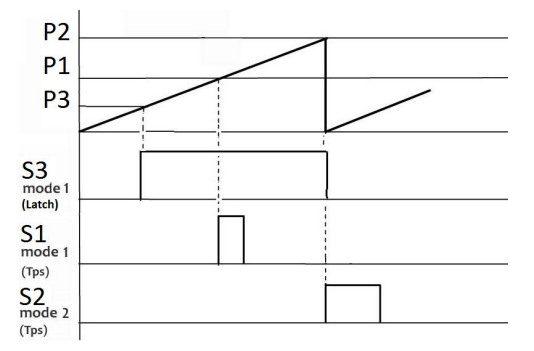

The output is enabled when the number of counts has reached the limit. The counter will automatically go back to the offset. This switching mode only allows for output programming as a wiper signal (Tps). The remaining outputs configured as latch signals (permanent) are disabled.

#### Step preset [StoP] - mode 3

The output is enabled either as a wipe signal or continuous signal when the limit value is reached by counting. The counter stops counting and wil not restart until receiving a reset command.

#### Step preset [CLEAr] - mode 4

The output is enabled either as a wipe signal or continuous signal when the limit value is reached by counting. The output of the previous limit is disabled:

- P2 deactivating S1
- P3 deactivating S2
- P4 deactivating S3
- P1 deactivating S4

#### Main preset [CSCdE] - mode 5

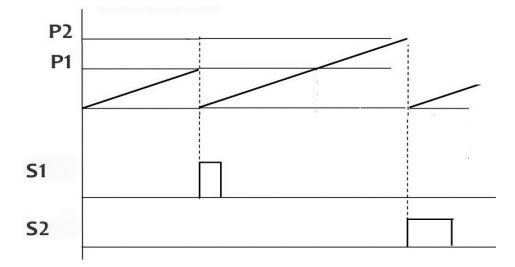

Limits P1, P2, P3, P4 will be checked by the counter based on the offset value. If configured in [CSCdE] mode, the counter executes an automatic reset to the offset once the respective limit has been reached.

The remaining outputs configured outputs as latch signals (permanent) are disabled.

| Limit P1 |                     |                                                                       |
|----------|---------------------|-----------------------------------------------------------------------|
| 5881     |                     | Enable/disable the limit with button 🕑 .                              |
|          | - <sub>0</sub> FF - | Limit disabled                                                        |
|          |                     | The remaining parameters specified for this limit are not shown.      |
|          | -00-                | Limit enabled                                                         |
|          |                     | Confirm with $$ .                                                     |
|          |                     | Limit function                                                        |
|          |                     | Select the function with button $(\blacktriangleright)$ .             |
|          | ProE                | Main counter XP                                                       |
|          | Fofar               | Totalizer Σ                                                           |
|          |                     | Confirm with 🔿 .                                                      |
|          |                     | Limit of main counter XP                                              |
|          | 00000               | Adjustable from -999999 to 99999                                      |
|          |                     | or                                                                    |
|          |                     | Limit of totalizer $\Sigma$                                           |
|          | H8888               | Value range -9999 9999 to +9999 9999                                  |
|          | L8888               | Enter the first 4 digits in [H0000] and the last 4 digits in [L0000]. |
|          |                     | Use b to select + or                                                  |
|          |                     | Confirm with 🕑 .                                                      |
| ModE     |                     | Operating mode                                                        |
|          |                     | Select the operating mode with button $ig>$ .                         |
|          | IndEP               | Step preset                                                           |
|          | r858£               | Step preset & remainders                                              |
|          | Stop                | Step preset & stop                                                    |
|          | [LEAr               | Step preset & Clear                                                   |
|          | [SCdE]              | Main preset                                                           |
|          |                     | Confirm with $\textcircled{\Rightarrow}$ .                            |
|          |                     | Limit output enable                                                   |
|          |                     | Select with button $$ when the limit output will be enabled.          |
|          | - H , -             | HIGH = Enabled at display value ≥ limit                               |
|          | <u>-Lo-</u>         | LOW = Enabled at display value ≤ limit                                |
|          |                     | Confirm with 🔿 .                                                      |

|         | Output signal                                                             |
|---------|---------------------------------------------------------------------------|
|         | Use the button 🕑 to select the type of output signal.                     |
| LAFEH   | Latch signal                                                              |
| Pulse   | Wiper signal                                                              |
|         | Confirm with 🕞 .                                                          |
| 0.0     | Time adjustable from 0.0 to 9.9 seconds                                   |
|         | Display color                                                             |
|         | Use button b to select the display color once limit has been exceeded.    |
| no [H   | No color change when reaching the limit.                                  |
| AL Ar M | Display changes to the selected color if display value $\geq$ limit value |
| ALA-M   | Each limit can be assigned a color.                                       |
| AL Ar M |                                                                           |
|         | Confirm with 🔿 .                                                          |

#### **Trailing preset**

Limit P2 is linked to limit P1. P2 corresponds to the trailing preset value, providing the option that output S2 will be always enabled at a defined difference before or after limit P1. Chaging P1 does not require changing P2 as well.

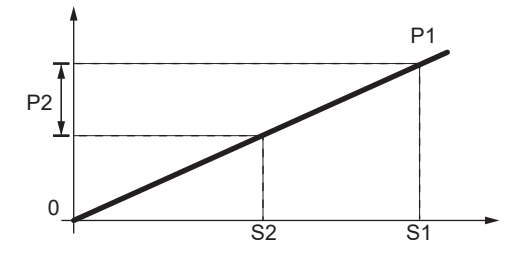

If limit P2 > 0, the preset value P1-P2.

If limit P2 < 0, the preset is P1+P2, independent of offset > or < at P1.

#### Limit P2

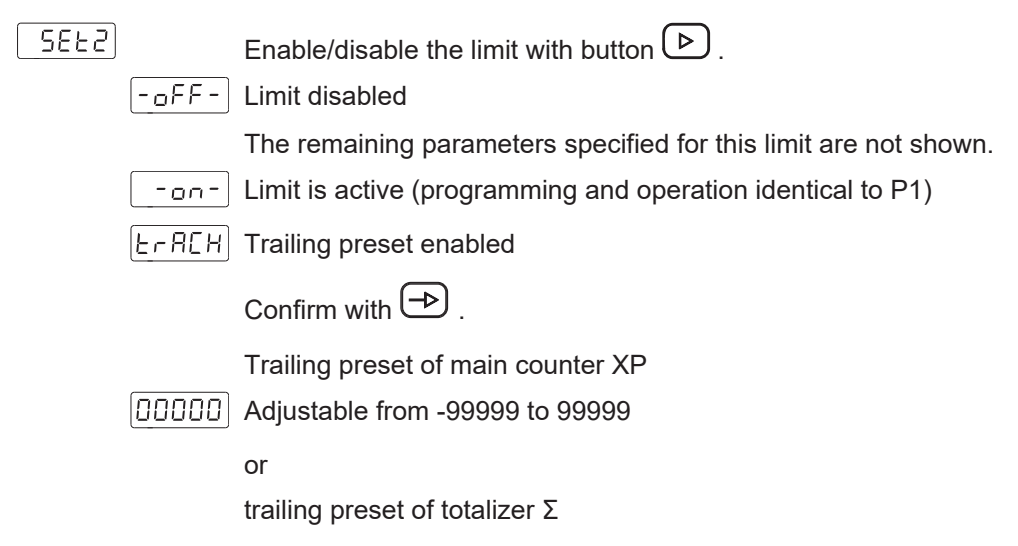

|          | H8888         | Value range -9999 9999 to +9999 9999                                                  |
|----------|---------------|---------------------------------------------------------------------------------------|
|          | L8888         | Enter the first 4 digits in [H0000] and the last 4 digits in [L0000].                 |
|          |               | Use b to select + or                                                                  |
|          |               | Confirm with 🔿 .                                                                      |
|          |               | Display color                                                                         |
|          |               | Use button $\triangleright$ to select the display color once limit has been exceeded. |
|          | no [H]        | No color change when reaching the limit.                                              |
|          | ALArM         | Display changes to the selected color if display value $\geq$ limit value             |
|          | ALA-M         | Each limit can be assigned a color.                                                   |
|          | ALArM         |                                                                                       |
|          |               | Confirm with 🔿 .                                                                      |
| Limit P3 |               |                                                                                       |
| SEE3)    |               | Enable/disable the limit with button 🕑.                                               |
|          | FF-           | Limit disabled                                                                        |
|          |               | The other parameters for this area code do not appear.                                |
|          | -00-          | Limit is active (programming and operation identical to P1)                           |
| Limit P4 |               |                                                                                       |
| SEE4     |               | Enable/disable the limit with button $\left( \mathbf{P} \right)$                      |
|          | -off-         | Limit disabled                                                                        |
|          |               | The remaining parameters specified for this limit are not shown.                      |
|          | -00-          | Limit is active (programming and operation identical to P1)                           |
|          | <u>ErAC</u> H | Trailing preset enabled                                                               |
|          |               | Programming and operation is identical to P2 as trailing preset. Limit P4 is          |

#### 6.3.2 Operating mode frequency meter / tachometer

linked to limit P3.

Similar to individual target values, the alarm outputs will be enabled when the displayed value is reaching the user-defined limit.

Configuration with *High* or *Low* defines output trigger either at display value  $\geq$  or  $\leq$  limit value. The outputs can be programmed with a time delay or with a hysteresis.

#### Time delay of the limit value outputs

The time delay is programmable from 0 to 99 s. This acts both when the limit value outputs are switched on and off.

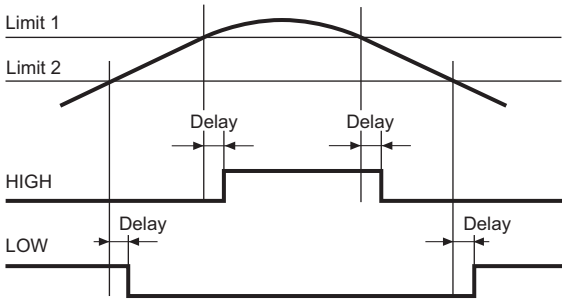

III. 3: Limit value outputs - Time delay

#### Asymmetric hysteresis

The hysteresis is programmed in display units from 0 to 9999. This only takes effect when the limit value outputs are switched off.

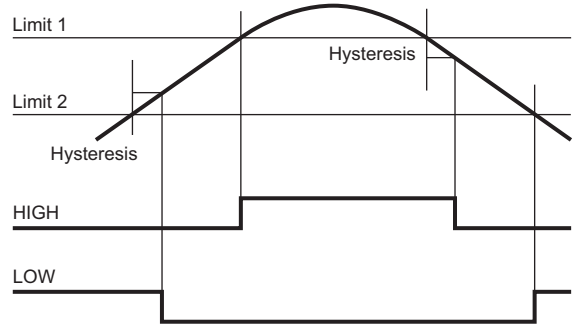

III. 4: Limit value outputs - asymmetrical hysteresis

#### Limit P1

| _ SEŁ / | Enable/disable the limit with button 🕨.                                                    |
|---------|--------------------------------------------------------------------------------------------|
| FF -    | Limit disabled                                                                             |
|         | The remaining parameters specified for this limit are not shown.                           |
|         | Limit enabled                                                                              |
|         | Confirm with 🗪 .                                                                           |
|         | Limit used as (only seen in tachometer mode)                                               |
| ProE    | Main counter XP                                                                            |
| Forar   | ] Totalizer Σ                                                                              |
|         | Programming and operation is identical to "Configuration as pulse counter or hour counter" |
|         | Confirm with $\bigcirc$ .                                                                  |
|         | Limit frequency or tacho XP                                                                |
| 00000   | Adjustable from -99999 to 99999                                                            |

|         | Limit output enable                                                                                                    |
|---------|----------------------------------------------------------------------------------------------------|
|         | Select with button 🕑 when the limit output will be enabled.                                                            |
| - H , - | HIGH = Enabled at display value ≥ limit                                                                                |
| -Lo-    | LOW = Enabled at display value ≤ limit                                                                                 |
| -Lo-)   | LOW2 = Active if displayed value < limit, output is not active at increasing speed or frequency after device power on. |
|         | Confirm with 🔿 .                                                                                                    |
|         | Operating mode                                                                                                    |
|         | Select operating mode with button 🕑 .                                                                                  |
| -dLY-   | Time delay                                                                                                    |
| - 895-  | Hysteresis                                                                                                    |
|         | Confirm with $\textcircled{\Rightarrow}$ .                                                                             |
| 00000   | Delay or hysteresis value                                                                                              |
|         | Programming the delay (dLY) from 0 to 99 s or hysteresis (HYS) from 0 to 9999 display units.                           |
|         | Display color                                                                                                    |
|         | Use button 🕑 to select the display color once limit has been exceeded.                                                 |
| no [H   | Display changes to the selected color if display value ≥ limit value                                                   |
| AL A-M  | Each limit can be assigned a color.                                                                                    |
| AL Ar M |                                                                                                    |
| AL Ar M |                                                                                                    |
|         | Confirm with 🕞 .                                                                                                    |

#### **Trailing preset**

Limit P2 is linked to limit P1. P2 corresponds to the trailing preset value, providing the option that output S2 will be always enabled at a defined difference before or after limit P1. Chaging P1 does not require changing P2 as well.

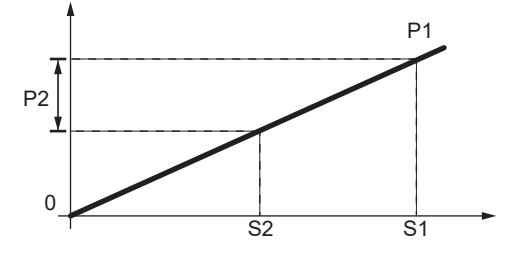

If limit P2 > 0, the preset value P1-P2.

If limit P2 < 0, the preset is P1+P2, independent of offset > or < at P1.

| Limit P2 |        |                                                                                                  |
|----------|--------|--------------------------------------------------------------------------------------------------|
| 5675     |        | Enable/disable the limit with button 🕑 .                                                         |
|          | oFF-   | Limit disabled                                                                                   |
|          |        | The remaining parameters specified for this limit are not shown.                                 |
|          | -00-   | Limit is active (programming and operation identical to P1)                                      |
|          | Er8[H] | Trailing preset enabled                                                                          |
|          |        | Confirm with 🕞 .                                                                                 |
|          | 00000  | Trailing preset of main counter XP                                                               |
|          |        | Adjustable from -99999 to 99999                                                                  |
|          |        | Display color                                                                                    |
|          |        | Use button 🕑 to select the display color once limit has been exceeded.                           |
|          | no [H] | No color change when reaching the limit.                                                         |
|          | ALA-M  | Display changes to the selected color if display value ≥ limit value                             |
|          |        | Each limit can be assigned a color.                                                              |
|          | ALArM  |                                                                                                  |
|          | AL A-M |                                                                                                  |
|          |        | Confirm with 🕀 .                                                                                 |
|          |        |                                                                                                  |
|          |        |                                                                                                  |
| 5883     |        | Enable/disable the limit with button 🕑 .                                                         |
|          | FF     | Limit disabled                                                                                   |
|          |        | The remaining parameters specified for this limit are not shown.                                 |
|          |        | Limit is active (programming and operation identical to P1)                                      |
|          |        | Confirm with $\bigcirc$ .                                                                        |
| Limit P4 |        |                                                                                                  |
| SEFA     |        |                                                                                                  |
|          |        |                                                                                                  |
|          |        | The remaining parameters specified for this limit are not shown                                  |
|          | -00-   | Limit is active (programming and operation identical to P1)                                      |
|          | E-REH  | Trailing preset enabled                                                                          |
|          |        | Programming and operation is identical to P2 as trailing preset. Limit P4 is linked to limit P3. |
|          |        | Confirm with 🕞 .                                                                                 |

# 6.4 Configuration of the analog output

This function is for analog output configuration.

Device features an analog output providing a 4 ... 20 mA signal. The output signal is assigned to the display value and can evolve proportionally or inverse proportionally to the display.

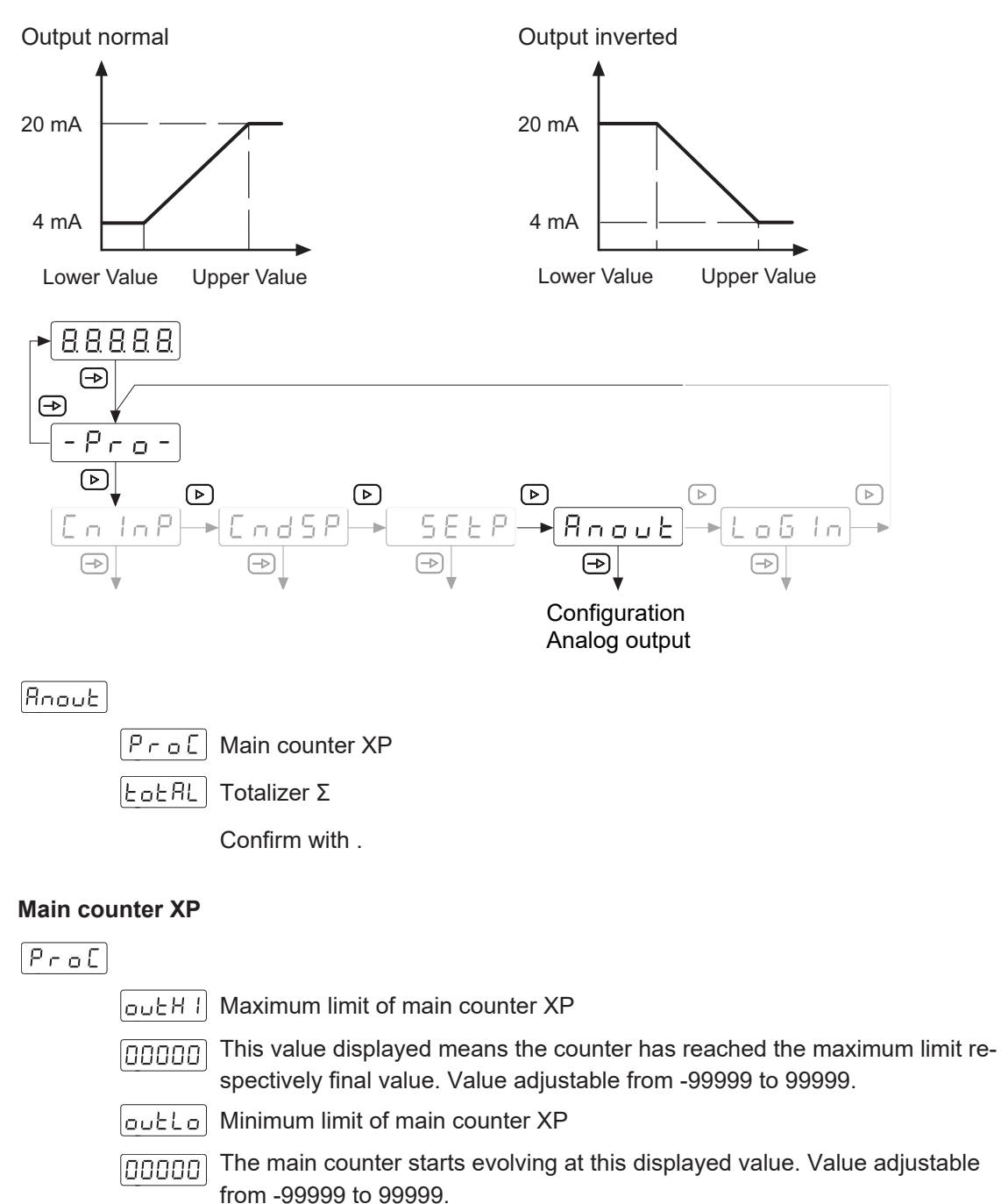

Confirm with .

### Totalizer Σ

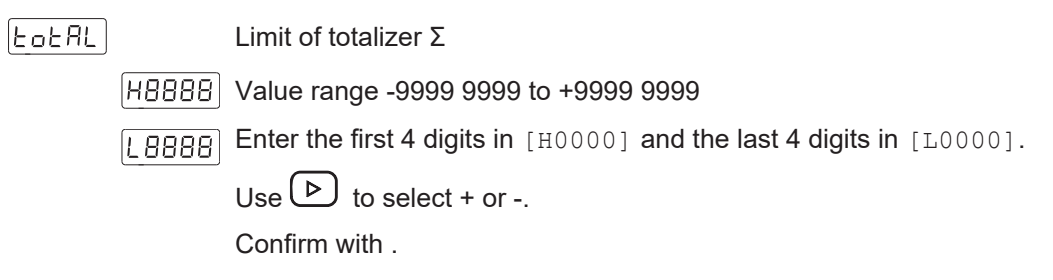

### 6.5 Control input configuration

This function is for control input configuration.

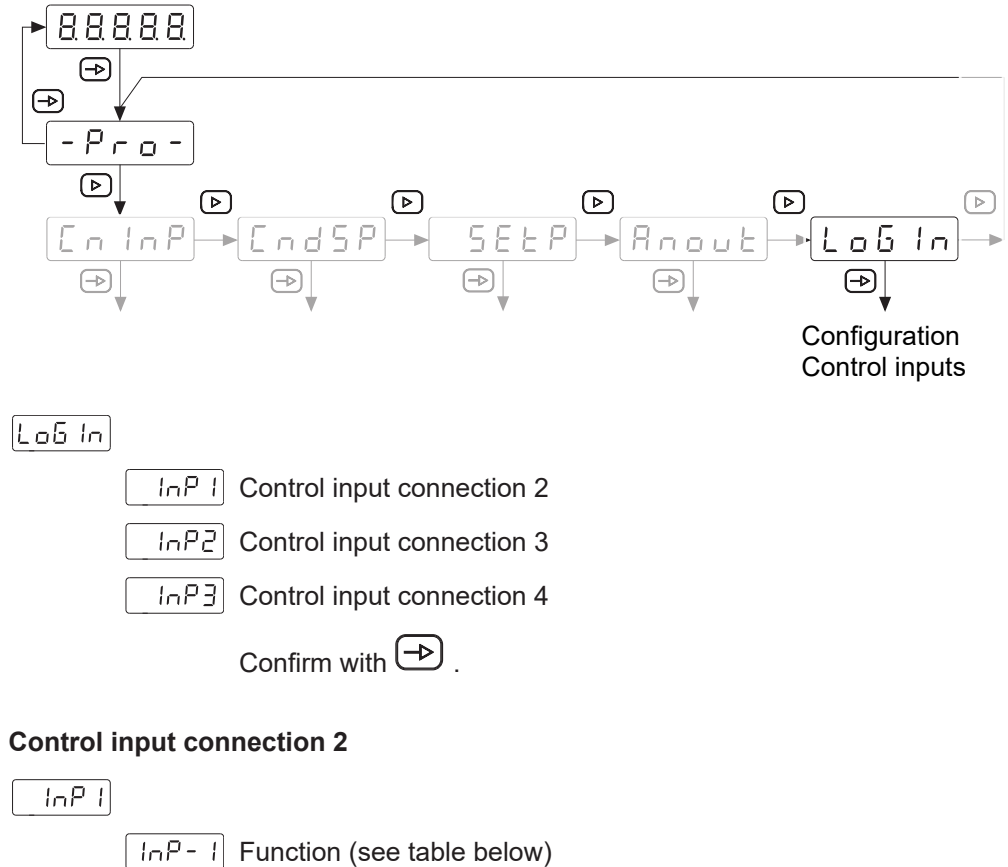

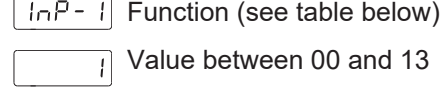

Confirm with  $\bigcirc$ .

#### **Control input connection 3**

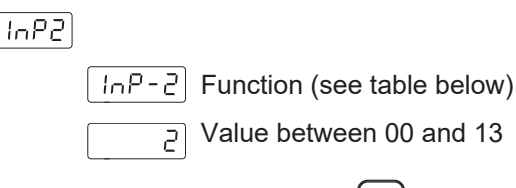

Confirm with  $\bigcirc$  .

#### **Control input connection 4**

InP3

[InP-3] Function (see table below)

5 Value between 00 and 13

Confirm with  $\bigcirc$  .

| No. | Description                                                                | (*) |
|-----|----------------------------------------------------------------------------|-----|
| 0   | Input disabled                                                             | -   |
| 1   | The displayed value is saved as offset of counter XP.                      | F   |
| 2   | Resets the offset of counter XP                                            | F   |
| 3   | Reset of Proc, Total, Max, Min or Lo2                                      | S   |
| 4   | Display of Proc, Total, Max or Min                                         | S   |
| 5   | Sending the ASCII codes of Proc, Total, Max, Min, Offset, P1, P2, P3 or P4 | F   |
| 6   | Display HOLD                                                               | S   |
| 7   | Changes display brightness for alternating presentation of Hi and Lo       | S   |
| 8   | Changes display color                                                      | S   |
| 9   | Quick access to parameterization of Offset, P1, P2, P3 or P4               | F   |
| 10  | Fictional presets if option is not available                               | S   |
| 11  | Simulating one of the 3 keys on the keypad                                 | F   |
| 12  | Stop counter                                                               | S   |

(\*) Function edge active - F or static - S

### 6.6 Protect programming level via code

The programming can be protected against unwanted changes by a code:

- Complete
  - All configuration modules are protected. The various configuration modules can be visualized but not edited.
  - When entering programming mode, [DAtA] is displayed instead of [Pro].
- Partial
  - You can select which configuration modules are to be protected. The protected configuration modules can be visualized but not changed.
  - When entering programming mode, [DAtA] is displayed instead of [Pro] if a protected configuration module is selected.

#### Enter or change code

#### Instruction:

a) Press the button for 3 seconds.

- ✓ [CodE] appears in the display.
- b) Enter the code by pressing b and c. The factory-set code on delivery of the device is 0000.
- L .5 E Selecting [LiSt] you can define in the following lines which configuration modules are protected by code against unauthorized access.

[[HR-6] Change code

#### **Configuration module protection**

| L ,5E |       |                                                                                                    |
|-------|-------|----------------------------------------------------------------------------------------------------|
|       | εοειε | All locked                                                                                                    |
|       |       | No, the various configuration modules can be individually protected.                                                        |
|       |       | In the next step, here is to specify which configuration module is protected by $\tt 0$ or $\tt 1$ or not protected at all. |
|       |       | <ul> <li>0: configuration module not protected</li> </ul>                                                                   |
|       |       | 1: configuration module protected                                                                                           |
|       |       | Yes, all configuration modules are protected against modification and de-<br>vice exits the programming level.              |
|       |       |                                                                                                    |

#### Change code

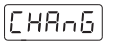

\_\_\_\_

Change the code here, the new code is saved into the device and you exit programming level.

Baumer Germany GmbH & Co. KG Bodenseeallee 7 DE-78333 Stockach www.baumer.com

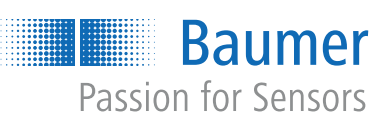